# PIERWSZE LOGOWANIE DO BANKOWOŚCI INTERNETOWEJ SGB24 Z WYKORZYSTANIEM APLIKACJI MOBILNEJ TOKEN SGB

- 1. W pierwszym kroku należy zainstalować na urządzeniu aplikację mobilną Token SGB ze Sklepu Play lub Apple Store.
- 2. Wchodzimy na stronę internetową Banku: <u>www.bsnowe.com.pl</u>.
- 3. Wybieramy opcję 'Bankowość internetowa' lub wchodzimy bezpośrednio na stronę internetową <u>https://sgb24.pl</u>
- 4. Wpisujemy Identyfikator otrzymany z Banku rozpoczynający się od NO......

| <b>Logowanie</b><br>Zaloguj się do bankowości internetowej        | Bankowość w wersji<br>mobilnej w aplikacji<br>SGB Mobile!                                                                                                    |
|-------------------------------------------------------------------|----------------------------------------------------------------------------------------------------|
| Identyfikator<br>I<br>DALEJ                                       | Pamiętaj o zasadach bezpieczeństwa.<br>• Wpisuj adres strony logowania do Bankowości Internetowej SGB24<br>Iub korzystuj z oficjalnej strony Banku – nie korzystuj ze stron<br>pojawających się w wynikach wyzakłwania w przegłądzierze. Adres<br>strony logowania rozpoczyna się od https (oznaczającego bezpieczne<br>podaczenie Internetowe).                                                                                                    |
| PL V KOMUNIKATY BEZPIECZERSTWA.<br>BEZPIECZNE ZAKUPY W INTERNECIE | <ul> <li>Zawsze sprawdzaj adres strony www, na której się logujesz. Adres rozpoczyna się od https:// (w adresie strony widnieje wyłącznie domena sgłb24, pl parejej kównieć weryfniacji wakości certyfikatu wystawionego dla sgłb24, pl przez firmę DigiCert. Możesz to sprawdzić kilidaję w któłkę.</li> <li>Nigby nie loguji się do Bankowsći internetowej za pośrednictwem linku otrzymanego w wiadomości e-mail/ sms lub będącego wynikiem wyszukiłwania w przeglądarce.</li> </ul> |
|                                                                   | Baink nie wymaga potwierdzenia danych SM-Sem lub mailem oraz<br>Instalacji jakichkowiek spilikacjin sakopitrza du ziytkowników.<br>W przypadku wystąpienia nieprawidłowości niezwłocznie<br>skontaktu je z Doradcą Infolinii Banku<br>© 800 88 88 88<br>© (+48) 61 647 28 46 (dla połączeń komórkowych oraz z<br>zagranicy)                                                                                                    |

 Wpisujemy tymczasowe hasło do logowania (ośmioznakowe hasło otrzymane wiadomością SMS. Hasło zostanie wysłane SMS-em dopiero po wpisaniu identyfikatora i po kliknięciu 'DALEJ'). Po wpisaniu hasła klikamy ZALOGUJ.

| Logowanie<br>Zaloguj się do bankowości<br>internetowej      | Bankowość w wersji<br>mobilnej w aplikacji<br>SGB Mobile!                                                                                                    |
|-------------------------------------------------------------|----------------------------------------------------------------------------------------------------|
| Hasio<br>Wpisz hesto<br>ZALOGUJ<br>COFNU                    | <ul> <li>Pamiętaj o zasadach bezpieczeństwa.</li> <li>Wpisuj adres strony logowania do Bankowości Internetowej SGB24<br/>lub korzystaj ze ofojalnej strony Banku – nie korzystaj ze stron<br/>pojawiających się w wynikach wyszukłwania w przeglądarcz. Adresi<br/>strony logowania rozpoczyna się od https (oznaczającego bezpieczne<br/>połączenie internetowe).</li> <li>Zwsze sprawdzaj adres strony wow, na której się logujesz. Adresi<br/>rozpoczyna się od https:// (w adresie strony widnieje wyłącznie<br/>domena sąb24,pi). Pomiętaj również o weryfikacji wałności<br/>certyfikatu wystawionego dla sgb24,pi przez frmę DigiCert.<br/>Mołesz to sprawdzić. Klikaję w kłódkę.</li> </ul> |
| KOMUNIKATY BEZPIECZERSTWA<br>BEZPIECZNE ZAKUPY W INTERNECIE | <ul> <li>Nigdy nie loguj się do Bankowości Internetowej za pośrednictwem<br/>linku utrzymanego w władomości e-mail/ sms lub będącego wynikiem<br/>wyszukiwania w przeglądarce.</li> <li>Pamiętaj:<br/>Bank nie wymaga potwierdzenia danych SMS-em lub mailem oraz<br/>Instalacji jakichkolwiek zaplikacji na komputerach użytkowników.<br/>W przypadłu wystątenia nierzawidłowości niezwłocznie<br/>skontaktuj się z Doradcą Infolinii Banku</li> <li>B008 88 88 88</li> <li>(+48) 61647 28 46 (dla połączeń komórkowych oraz z<br/>zagranicy)</li> </ul>                                                                                                    |

Następnie system poprosi o wprowadzenie nowego hasła, które będzie służyło do kolejnych logowań.

| Polityka bezpieczeństwa<br>banku wymaga zmiany<br>hasła. | mobilnej w aplikacji<br>SGB Mobile!                                                                                                    |  |  |
|----------------------------------------------------------|----------------------------------------------------------------------------------------------------|--|--|
| ldentyfikator užytkownika<br>NO5                         | Pamiętaj o zasadach bezpieczeństwa.                                                                                                    |  |  |
| Nowe hasto                                               | Wpisuj adres strony logowania do Bankowości Internetowej SGB24<br>lub korzystaj z oficjalnej strony Banku – nie korzystaj ze stron<br>pojawiających się w wynikach wyszukiwania w przeglądarce. Adres<br>strony logowania rozpoczyna się od https (oznaczającego<br>bezpieczne połączenie internetowe).                            |  |  |
| Powtórz nowe hasło                                       | <ul> <li>Zawsze sprawdzaj adres strony www, na której się logujesz. Adres<br/>rozpoczyna się od https:// (w adresie strony widnieje wyłącznie<br/>domena sgb24.pl). Pamiętaj również o weryfikacji ważności<br/>oertyfikatu wystawionego dla sgb24.pl przez firmę DigiCert.<br/>Możesz to sprawdzić, klikając w któdkę.</li> </ul> |  |  |
| DALEJ                                                    | <ul> <li>Nigdy nie loguj się do Bankowości Internetowej za pośrednictwem<br/>linku otrzymanego w wiadomości e-mail/ smi lub będącego<br/>wymikiem wyszukiwania w przeglądarce.</li> </ul>                                                                                                    |  |  |
| COFNU                                                    | Pamiętaji<br>Bank nie wymaga potwierdzenia danych 5HS-em lub mailem                                                                                                    |  |  |

# Zasady budowy haseł są następujące:

- musi składać się z 8-20 znaków
- musi zawierać przynajmniej jedną wielką literę
- musi zawierać przynajmniej jedną małą literę
- musi zawierać przynajmniej jedną cyfrę

Jeżeli hasło zostało wprowadzone poprawnie w obu polach, naciskamy DALEJ. Na nowo otwartej stronie pojawi okno, w którym widnieje prośba o wpisanie nazwy urządzenia, na którym będziemy instalować aplikacje Token SGB.

Nazwa ta jest wykorzystywana tylko dla nas samych, np. celem identyfikacji urządzeń, które są podpięte pod bankowość elektroniczną. Możemy tu wpisać np. **Telefon, tablet, Samsung itp.** 

| Urządzenie autoryzujące<br>Nazwa urządzenia | Bankowość w wersji<br>mobilnej w aplikacji<br>SGB Mobile!                                                                                                    |
|---------------------------------------------|----------------------------------------------------------------------------------------------------|
| Wprowadź nazwę urządzenia                   |                                                                                                    |
| DALEJ                                       | Pamiętaj o zasadach bezpieczeństwa.<br>• Wpisuj adres strony logowania do Bankowości Internetowej SGB24<br>Iub korzystaj z oficjalnej strony Banku – nie korzystaj ze stron<br>pojawiających się w wynikach wyszukiwania w przeglądarce. Adres<br>strony logowania rozpoczyna się od htps (oznaczającego<br>bezpieczne połącenie internetowe).                                                             |
|                                             | <ul> <li>Zawsze sprawdzaj adres strony www, na której się logujesz. Adres<br/>rozpoczyna się od https:// (w adresie strony widnieje wyłącznie<br/>domena sgb24.pl). Pamiętaj również o weryfikacji ważności<br/>certyfikatu wystawionego dla sgb24.pl przez firmę DigiCert.<br/>Możesz to sprawdzić, klikając w kłódkę.</li> <li>Nicho nie logu je de Bachoweći i taconstrowaj za pośrednictwam</li> </ul> |

Po wpisaniu nazwy urządzenia klikamy ZALOGUJ. System wygeneruje kod aktywacyjny, który następnie wpisujemy w aplikacji mobilnej Token SGB.

| Urządzenie autoryzujące<br>Kod aktywacyjny                                                                                                    | Bankowość w wersji<br>mobilnej w apłikacji<br>SGB Mobile!                                                                                                    |  |
|----------------------------------------------------------------------------------------------------|----------------------------------------------------------------------------------------------------|--|
| W celu dokończenia procesu aktywacji zainstaluj<br>na urządzeniu mobilnym aplikację Token SGB,<br>pobierając ją ze sklepu Google Play (Android) lub<br>App Store (iOS), a następnie wprowadz powyższy<br>kod w urządzeniu autoryzującym:<br>telefon | Pamiętaj o zasadach bezpieczeństwa.<br>© Wpisuj adres strony logowania do Banicovości Internetowej SGB<br>lub korzystaj z oficjalnej strony Banku – nie korzystaj ze stron<br>pojawiających się w wynikach wyszukówania w przejidarce. Adr<br>strony logowania rozpoczyna się od https ioznaczającego<br>bezpieczne połączenie internetowel. |  |
| W trakcie aktywowania usługi w urządzeniu<br>mobilnym zostaniesz poproszona/poproszony o<br>podanie kodu weryfikacyjnego, który zostanie<br>wysłany za pomocą SMS na numer:<br>64*****                                                              | Zavosze spravodzaj adres strony www. na której się logujesz. Adre<br>rozpoczyma się od https:// (w adresie strony wódnieje wyłącznie<br>domona sgb24.pi). Pawiętaj również o weryfikacji ważności<br>certyfikatu wystawionego dla sgb24.pi przez firmę DigiCart.<br>Możesz to sprawdzić, kilkając w kłódkę.                                  |  |
| Parowanie urządzenia autoryzującego w toku.                                                                                                    | Ngdy nie loguj się do Bankowości Internetowej za pośrednictwe<br>linku otrzymanego w władomości e-mail/ zma lub będącego<br>wynikiem wyszuktwania w przeglądance.                                                                                                    |  |
| Kod jest ważny 5 minut<br>OK                                                                                                    | Pamiętaji<br>Bank nie wymaga potwierdzenia danych SMS-em lub mailem<br>oraz instalacji jakichkolwiek aplikacji na komputerach<br>użytkowskitw.<br>W przypadku wystąpienia nieprawidłowodci niezwłocznie<br>storozatni je z Dorodca tofolimi Banku.                                                                                           |  |

Powiązanie aplikacji mobilnej Token SGB z bankowością internetową SGB24

W pierwszym kroku po uruchomieniu aplikacji należy nacisnąć klawisz 'REJESTRACJA URZĄDZENIA' i wprowadzić kod aktywacyjny wygenerowany w przeglądarce internetowej.

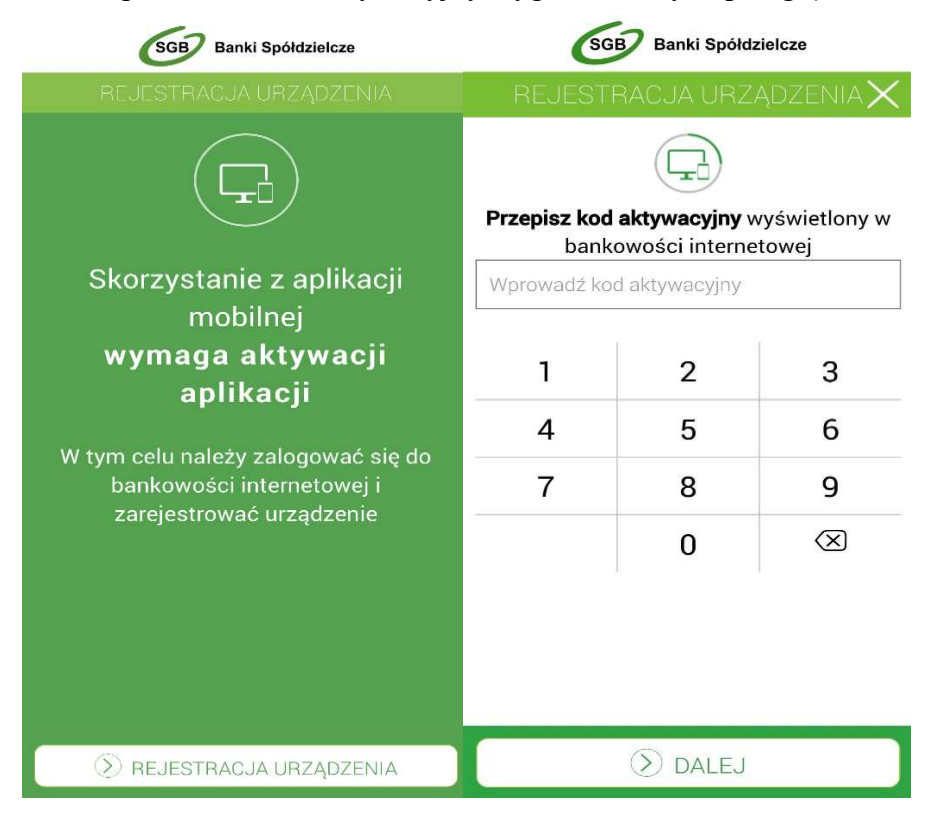

W następnym kroku w celu identyfikacji, należy wprowadzić kod weryfikacyjny, który został wysłany SMS-em.

| GGB Banki Spółdzielcze                                                                             |            | GGB Banki Spółdzielcze |                                                                        |           |                     |
|----------------------------------------------------------------------------------------------------|------------|------------------------|------------------------------------------------------------------------|-----------|---------------------|
|                                                                                                    | RACJA URZA | ądzenia $	imes$        |                                                                        | RACJA URZ | ądzenia $	imes$     |
|                                                                                                    |            |                        |                                                                        |           |                     |
| W celu identyfikacji konieczne jest <b>podanie</b><br><b>kodu weryfikacyjnego</b> , który zostanie |            |                        | <b>Wprowadź PIN</b> , który będzie służył do<br>logowania do aplikacji |           |                     |
| przesłany za pomocą SMS                                                                            |            | Wprowadź PI            | N                                                                      | ?         |                     |
| wprowadz kol                                                                                       |            |                        | 1                                                                      | 2         | 3                   |
| 1                                                                                                  | 2          | 3                      | 4                                                                      | 5         | 6                   |
| 4                                                                                                  | 5          | 6                      | 7                                                                      | 8         | 9                   |
| 7                                                                                                  | 8          | 9                      |                                                                        | 0         | $\langle X \rangle$ |
|                                                                                                    | 0          | $\otimes$              |                                                                        |           |                     |
|                                                                                                    |            |                        |                                                                        |           |                     |
|                                                                                                    |            |                        |                                                                        |           |                     |
| 🕥 DALEJ                                                                                            |            |                        |                                                                        | 🔊 dalej   |                     |

Następnie w polu należy wprowadzić kod PIN, który będzie służył do logowania w aplikacji Token SGB. Nadawany nr PIN musi posiadać następujące właściwości:

- musi zawierać od 5 do 8 cyfr,
- nie może zawierać podobnych cyfr lub wg kolejności (1111, 2222, 123123, 12345)

W ostatnim kroku należy ponownie wprowadzić kod PIN i wcisnąć klawisz DALEJ.

<u>Podczas kolejnych logowań</u> za pośrednictwem komputera, w przeglądarce należy wprowadzić Identyfikator, następnie hasło a następnie należy zalogować się do aplikacji mobilnej **Token SGB** ustalonym kodem PIN i uwierzytelnić klikając "akceptuj".

## Filmy instruktażowe

W portalu **YouTube** zostały opublikowane filmy dotyczące powyższych czynności. Filmy można otworzyć skanując poniższe kody QR za pomocą aparatu telefonu.

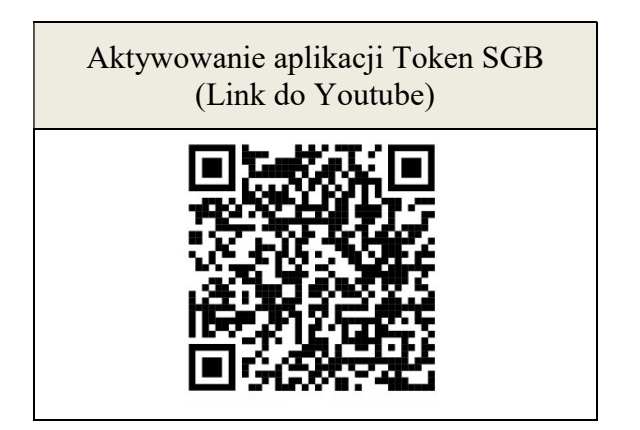

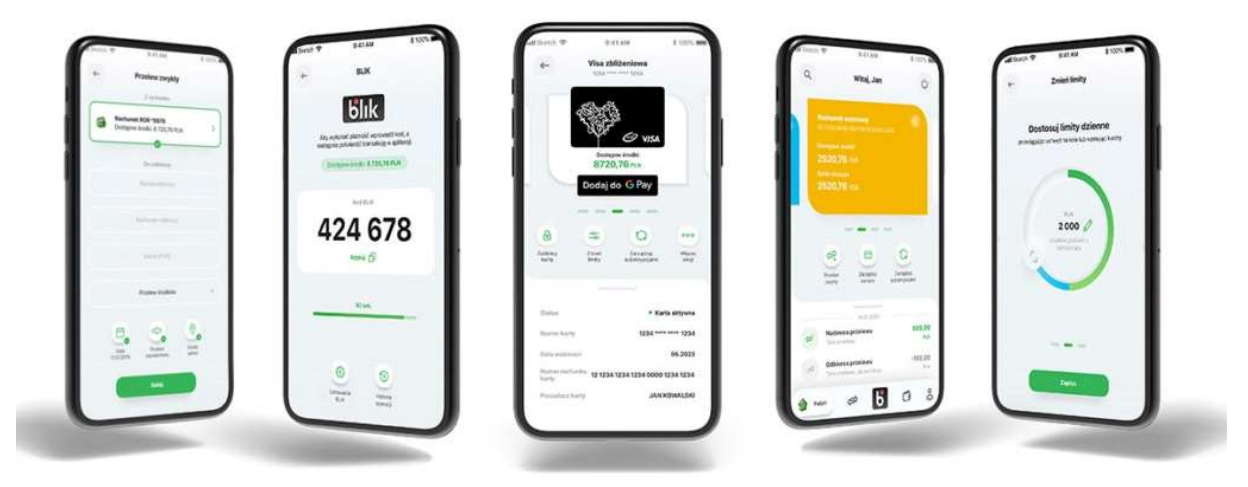

Aplikacja Token SGB służy tylko do autoryzacji dyspozycji dlatego też gorąco zachęcamy do korzystania z Aplikacji mobilnej SGB Mobile (dostępna w sklepach **Google Play** i **App Store**). Co daje SGB Mobile ?

masz dostęp do wszystkich swoich rachunków i kart bankomatowych

- możesz sprawdzić stan konta, historię wydatków i wpływów, historię transakcji kartowych, transakcji **BLIK**
- szczegółowe informacje o koncie.

realizujesz przelewy w dowolnym momencie

- łatwo i bezpiecznie zrealizujesz przelew
- z funkcją "Ponów" wszystkie dane wypełnią się automatycznie

#### korzystasz z AutoPay

• Stanie w kolejce do bramki na autostradzie to nie jest Twoje ulubione zajęcie? Uruchom usługę automatycznych przejazdów przez autostrady w SGB Mobile i sam decyduj kiedy się zatrzymasz

#### korzystasz z portfeli cyfrowych i BLIKA

- szybko aktywujesz usługę **BLIK**
- dodasz swoją kartę do portfela cyfrowego Google Pay lub Apple Pay.
- możesz zablokować karty w portfelach cyfrowych na wszystkich urządzeniach mobilnych

#### zarządzasz subskrypcjami

- sprawdzisz w jakich sklepach internetowych zarejestrowana jest Twoja karta
- możesz zablokować płatności takich usług jak np. Netflix, Spotify, Tidal i innych

#### zmieniasz limity

• limity kart bankomatowych, limity transakcji BLIK, zmiana PIN-u do karty,

potwierdzasz transakcje 3D Secure w SGB Mobile

### Zachęcamy do ustawienia potwierdzania transakcji internetowych 3D Secure właśnie w SGB Mobile – nie wymaga to żadnego dodatkowego kontaktu z Bankiem, a samo potwierdzanie transakcji jest szybsze i wygodniejsze niż alternatywna forma.

# Poznaj najważniejsze zasady bezpieczeństwa w Internecie.

**Pamiętaj!** Jeśli coś budzi Twoją wątpliwość lub nie działa tak jak powinno, jak najszybciej skontaktuj się z infolinią banku. Czytaj komunikaty bezpieczeństwa, które regularnie zamieszczamy na stronie www.sgb.pl/komunikaty-o-bezpieczenstwie/

#### Bankowość internetowa

- Nigdy nie loguj się do bankowości internetowej z linku, który przyszedł do Ciebie mailem lub SMS-em, ani poprzez link z wyszukiwarki. Wpisuj adres strony logowania ręcznie lub korzystaj z przycisku logowania na oficjalnej stronie banku.
- Sprawdzaj adresy stron www, na których się logujesz, oraz ważność ich certyfikatów. Adres strony logowania powinien zaczynać się od *https*
- Zadbaj o skomplikowane hasła, unikatowe i trudne do odgadnięcia przez postronne osoby.
- Nie używaj tego samego hasła do różnych kont.
- Nie zapisuj haseł na kartkach ani w plikach na komputerze.
- Login i hasło do bankowości oraz numery kart to dane, które powinny być znane tylko Tobie. Nigdy nie podawaj ich innym.
- Nie loguj się przez publiczną, niezabezpieczoną sieć wi-fi lub hotspot do bankowości internetowej czy aplikacji mobilnej.
- Nie loguj się do bankowości na urządzeniach publicznie dostępnych, np. w kafejkach czy w hotelach.
- Pamiętaj aby po każdej sesji wylogować się z bankowości internetowej.
- Ustaw bezpieczne limity operacji dla przelewów, płatności kartami i wypłat gotówki.

#### Komputer i telefon

- Regularnie aktualizuj oprogramowanie na komputerze i telefonie (system, aplikacje, przeglądarkę, antywirusy).
- Używaj zapory sieciowej (firewall) i systematycznie skanuj komputer programem antywirusowym.
- Nie instaluj na komputerze i smartfonie oprogramowania z nieznanych źródeł.
- Nie podłączaj zewnętrznych nośników danych (np. pendrive) do swojego komputera, jeśli nie masz pewności co do ich bezpieczeństwa. Podobnie z podłączaniem telefonu do komputera.
- Pobieraj aplikację mobilną banku i jej aktualizacje wyłącznie z autoryzowanych sklepów: Google Play i App Store.
- Zawsze blokuj dostęp do telefonu i komputera. Zabezpiecz telefon hasłem, wzorem, odciskiem palca lub Face ID.
- W razie utraty karty lub telefonu z aktywną aplikacją od razu je zablokuj. Kartę możesz zablokować przez bankowość internetową lub mobilną, a aplikację przez infolinię banku.

#### Podejrzany kontakt

- Zastanawia Cię wiadomość o dziwnym zamówieniu lub zaległej płatności? Przed podjęciem czynności w niej wskazanej skontaktuj się z biurem obsługi klienta firmy, która wysłała tę wiadomość.
- Nie otwieraj załączników w niespodziewanych mailach, jeśli nie wiesz co może w nich być.
- Nie klikaj w linki i nie pobieraj żadnych aplikacji, jeśli nie znasz nadawcy wiadomości.
- Dokładnie czytaj powiadomienia o transakcjach, w tym SMS-y jeśli coś się nie zgadza, nie zatwierdzaj operacji.
- Jeżeli dzwoni do Ciebie przedstawiciel banku, ale nie masz pewności, że nim jest zerwij połączenie. Potem samodzielnie zadzwoń na naszą infolinię.
- Nie przekazuj kodu BLIK nikomu, nawet znajomemu.
- Kupujesz w nowym sklepie? Poszukaj opinii na jego temat (z różnych źródeł)
- Nie podawaj PIN-u do karty podczas zakupów w Internecie. Do potwierdzenia transakcji kartą w Internecie nigdy nie jest wymagane podanie ₌PIN.